## 【Goole フォームアンケート作成マニュアル】 ※壱岐市 PTA 連合会(単 P 用)

 インターネットに接続しているパソコン、スマホから Google アカウントにログインし ます。(※以下、参考。パソコン推奨)

| Google                   |
|--------------------------|
| 壱岐市PTA連合会                |
| P iki1625pta@gmail.com ∨ |
| パスワードを入力                 |
| ✓ パスワードを表示します            |
| パスワードをお忘れの場合 次へ          |
|                          |

- ※Google アカウントは、各単 P で新規取得したり、会長や広報担当のアカウントを使って、 作成することも可能です。
- ② ログインした状態で「google フォーム」を検索します。

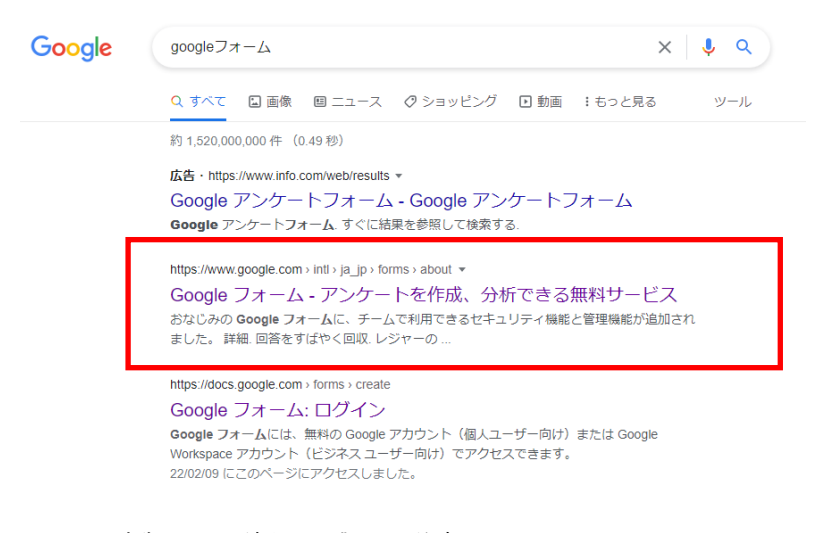

※TOPの広告リンクは違うのに跳ぶので注意。

③ パーソナルの「Google フォームを使ってみる」をクリックします。

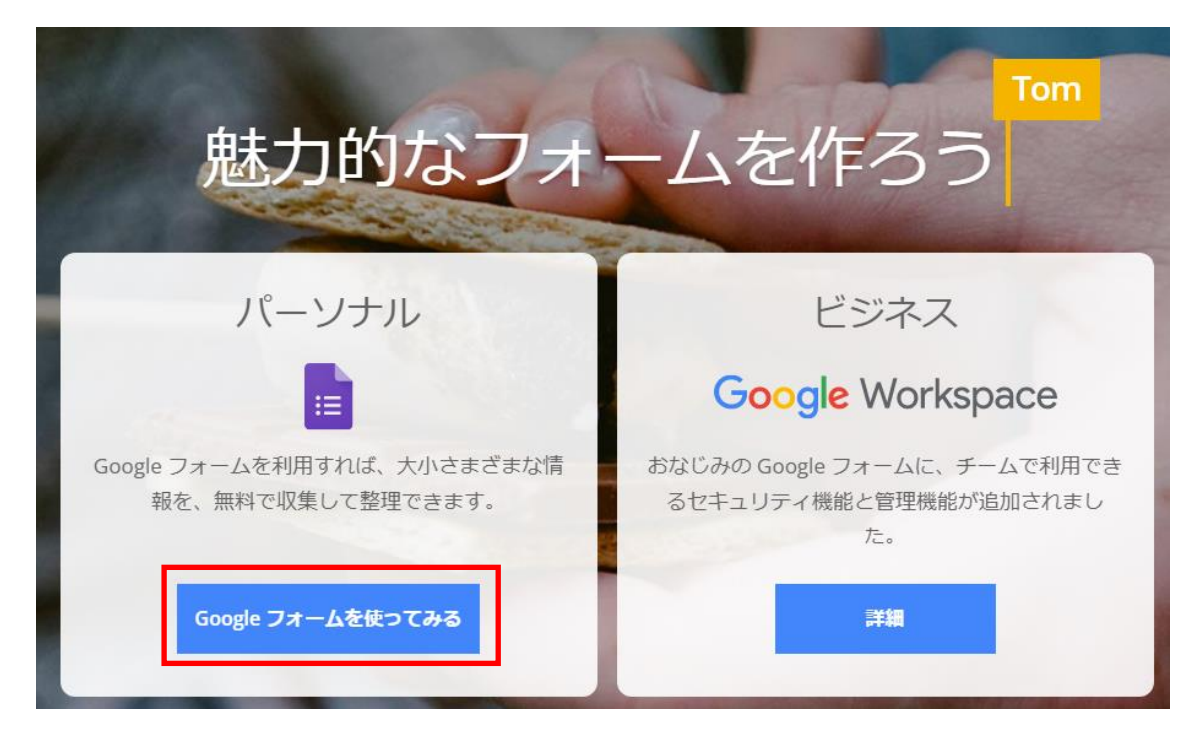

④ フォーム作成画面から、「空白+」で新規作成、または、テンプレートギャラリーから選 択して新規作成も可能です。今回は「空白+」から新規作成する方法を説明します。

| = 🗉 Forms |                                                                                                    | Q、検索                                                                                  |                                         | _                                                                                                    | 色んなテン    | ンプレート                                               |
|-----------|----------------------------------------------------------------------------------------------------|---------------------------------------------------------------------------------------|-----------------------------------------|----------------------------------------------------------------------------------------------------|----------|-----------------------------------------------------|
| 空白フォーム作成  | <ul> <li>新しいフォームを作成</li> <li>・</li> <li>・</li>     &lt;</ul> | #####<br>#<br>#<br>#<br>#<br>#<br>#<br>#<br>#<br>#<br>#<br>#<br>#<br>#<br>#<br>#<br># | And And And And And And And And And And | 1000年1月1日<br>1000年1月1日<br>1000年1日<br>1000年11<br>1000年11<br>1000年11<br>1000年11<br>1000年11<br>1000年11<br>1000年11<br>1000年11<br>1000年11<br>1000年11<br>1000年11<br>1000年11<br>1000年11<br>1000年11<br>1000年11<br>1000年11<br>1000年11<br>1000年11<br>1000年11<br>1000年11<br>1000<br>1000<br>10 | テンプレ<br> | ートギャラリー ↓ :<br>************************************ |
|           | 最近使用したフォーム                                                                                                    | 4.1 4.4 4.4 4.4 4.4 4.4 4.4 4.4 4.4 4.4                                               | 700<br>114研究<br>:                       | 今まで                                                                                                    | オーナー服なし、 |                                                     |

⑤ 「空白+」をクリックすると、「無題のフォーム」というタイトルのフォーム作成画面が 表示されます。

■ 無題のフォーム

| 無題のフォーム<br>フォームの説明 第二 ● ラジオボタン ▼ ○ オプション1 ○ 単形形を説明または、「この書」を説明 |
|----------------------------------------------------------------|
|                                                                |
| 無題の質問 オプション1 ③ 現形から前回または「この書」を説明                               |
| ○ オブション1 ○ 選択版を追加または 「子へ他」を追加                                  |
|                                                                |

《画面の見方》

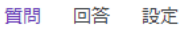

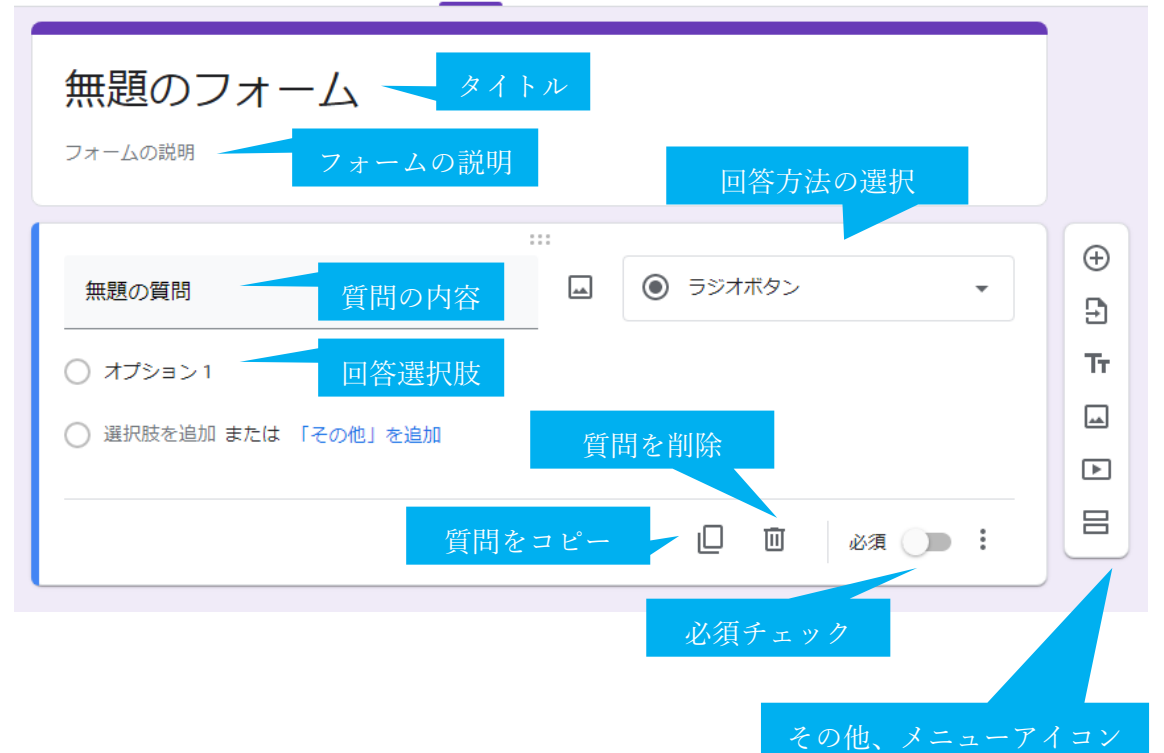

⑥入力例です。

| 単P役員研修会アンケー<br>【所要時間O分】令和4円4月23日開催の「令和4年度<br>修会終了後に必ずご回答ください。 | ト<br><sup>吉岐市PTA</sup> 〕 | 連合会単P役員研修会」のアンケートです。研      |
|---------------------------------------------------------------|--------------------------|----------------------------|
|                                                               |                          |                            |
| 性別                                                            |                          | <ul> <li>ラジオボタン</li> </ul> |
|                                                               | —<br>回答」の項目              | を入れています。                   |
| ○ 男性                                                          |                          | ×                          |
| ○ 女性                                                          |                          | ×                          |
| ○ 無回答                                                         |                          | ×                          |
| ○ 選択肢を追加 または 「その他」を追加                                         |                          |                            |
|                                                               |                          |                            |
|                                                               |                          | 🛛 🔟 🛛 kā 💶 :               |

【ポイント!】

・タイトルは短くわかりやすく。

・説明欄に「所要時間○分、いつまでに必ず回答、といった文章を入れると回答率があがります。

・性別の選択制は、「男女」のみならず、「無回答」を入れてください。

(※男女以外の第三の性の選択肢となります。SDGs「ジェンダー平等」の意識づけ)

・満足度アンケートは、『非常に満足、やや満足、普通、やや不満、非常に不満』の4~5 段階で。(※4段階の場合、普通を削除)

Google フォームの使い方はいろいろと情報がインターネット上にありますので、検索してみてください。(↓参考サイトの一例)

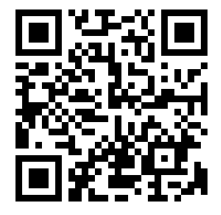

アンケートができたら、アンケートの URL をコピーし、QR コード等にします。
 右上の送信ボタンをクリックします。

| 0 | 0 | 5 | ¢ | 送信 | : | P |
|---|---|---|---|----|---|---|
|---|---|---|---|----|---|---|

⑧ フォームを送信画面が表示されるので、下記のリンクボタンをクリックします。

| フォームを送信                  | ×        |
|--------------------------|----------|
| □ メールアドレスを収集する           |          |
| 送信方法 🗹 🕞 <>              | f        |
| メール                      |          |
| 送信先                      |          |
| 件名<br>単P役員研修会アンケート       |          |
| メッセージ<br>次のフォームにご記入ください: |          |
| □ フォームをメールに含める           |          |
| <b>2</b> + 共同編集者を追加      | キャンセル 送信 |

⑨ Google フォームのリンクが表示されるので、コピーをクリックします。(URL を短縮を クリックしてコピーしてもよいです)

| フォール                | ふを送信        |              |              |                   | ×          |
|---------------------|-------------|--------------|--------------|-------------------|------------|
| □ メール:              | アドレスを収      | 集する          |              |                   |            |
| 送信方法                |             | Ð            | <>           |                   | f¥         |
| リンク<br>https://docs | .google.com | ı/forms/d/e, | /1FAIpQLScgO | gpIMBcKSn6L8RNFda | x4UZyKw51F |
| URL &               | 短縮          |              |              | キャンセル             | ⊐ピ−        |

※リンクコピーした URL はメールで送ったり、パソコンのメモ帳などに残しておくとよいです。

| *無題 - Xモ幌                                                                                                    | -    |   | ×      |
|----------------------------------------------------------------------------------------------------|------|---|--------|
| ファイル(F) 編集(E) 書式(O) 表示(V) ヘルプ(H)                                                                                |      |   |        |
| https://docs.google.com/forms/d/e/1FAIpQLScg0gpIMBcKSn6L8RNFdax4UZyKw51FaZpHMujLt1HHjddIyA/viewform?usp=sf_link |      |   | $\sim$ |
|                                                                                                    |      |   |        |
|                                                                                                    |      |   |        |
|                                                                                                    |      |   |        |
|                                                                                                    |      |   |        |
|                                                                                                    |      |   |        |
|                                                                                                    |      |   |        |
|                                                                                                    |      |   |        |
|                                                                                                    |      |   |        |
|                                                                                                    |      |   | $\sim$ |
| <                                                                                                    |      |   | >      |
| 1 行, 112 列 100% Windows (CRLF)                                                                                  | UTF- | В |        |

① QR コードを作成します。インターネットで QR コード検索を検索します。QR コード
 作成サイトはたくさんありますが、トップ表示される「QRコード作成【無料】/QRススメ」が使いやすいです。

| Google | qr ⊐ – l <sup>×</sup> × ↓ ♀                                                                                                    |
|--------|----------------------------------------------------------------------------------------------------|
|        | Q すべて □ 画像 □ ニュース ⑦ ショッピング □ 動画 :もっと見る ツール                                                                                                    |
|        | 約 691,000,000 件 (0.36 秒)                                                                                                    |
|        | https://qr.quel.jp ▼<br>QRコード作成【無料】/QRのススメ<br>誰でも無料で簡単にQRコードを作成できるサイトです。累積発行数No.1で、商用利用も無期<br>限・無制限です。EPS画像生成や、色・イラスト・文字を重ねることも可能。<br>このページに2回アクセスしています。前回のアクセス: 22/04/15 |
|        | URL<br>QRコードを無料で作成できるサイトです。URLをQRコードにできます。商                                                                                                    |
|        | QRコードとは<br>一方、QRコードは平面のドット模様ですので、その中に約200倍のデータ…                                                                                                    |
|        | アイコン・文字入り<br>絵(アイコン画像)や文字を真ん中に重ねた、デザイン性のあるQRコードを…                                                                                                    |
|        | 読み取り方<br>iOS(iPhone/iPad) のおすすめアプリ. iPhone/iPadについては                                                                                                    |
|        | quel.jp からの検索結果 »                                                                                                    |
|        |                                                                                                    |

① QR のススメの画面内の「URL を QR にします。」の下の欄に先ほどコピーしたアンケートフォームの URL を張りつけ、右の OK ボタンを押します。

| Q <mark>R</mark> のススメ     | ■ QRコード作成サイト/無料版                                                  |                                                   |                            | サイト内検索 Q Language ▼       |  |
|---------------------------|-------------------------------------------------------------------|---------------------------------------------------|----------------------------|---------------------------|--|
|                           | このサイトについて                                                         |                                                   |                            |                           |  |
| QRコードについて                 | QRのススメは自分用のQRコードを、誰でも無料で作成<br>ホームページへの集客などに幅広くご活用ください。福           | できるサイトです。<br>ו用利用でも無制限・無期限で、ユーザー登録も不要です。          |                            |                           |  |
| III QRヨードについて v<br>作ってみよう | さっそく作る                                                            |                                                   |                            | 7                         |  |
| □ URLをQRコードに              | URLをQRコードにします<br>https://docs.google.com/forms/d/e/1FAIpQLScg0gpI | MBcKSn6L8RNFdax4UZyKw51FaZpHMujLtHHijdd1yA/viewfo | rm?usp=sf_link             | ок                        |  |
| ☑ メール作成用QRコード             |                                                                   |                                                   |                            |                           |  |
| 言 自由テキスト                  | QRコードには他にも多くの活用方法があります                                            |                                                   |                            |                           |  |
| ▲ アドレス帳に登録                | 基本                                                                | 便利                                                | _                          | Right A                   |  |
| デザイン付き                    | http://                                                           | $\bowtie$                                         | =                          |                           |  |
| ③ アイコン・文字入り               |                                                                   | メール作成用OR                                          | 自由テキスト                     | デザイン付き                    |  |
| もっと活用しよう                  | URLを直接QRコードにします。一番シンプルな使い方で                                       | QRコードからメールを起動します。件名・本文の挿入も                        | 文章をQRコードにします。テキストは自由に指定できま | 真ん中にアイコン・イラスト給や、文字を重ねられます |  |
| ♡ 可変QRコード                 | 'ğ                                                                | 可能                                                | ব                          |                           |  |
| The おまとめOR                |                                                                   |                                                   |                            |                           |  |
| p bacoqu                  | 作成する                                                              | 作成する                                              | 作成する                       | 作成する                      |  |

② QR コードが作成されたら、ダウンロードをクリックし、パソコンの任意のフォルダに
 ダウンロードします。

| QRコード画像の調整              |    |      |                    |      |     |
|-------------------------|----|------|--------------------|------|-----|
|                         |    |      |                    |      |     |
| H /                     |    | 6    | . a a.a. 00003     |      |     |
| ワイス<br>ドットの告<br>#000000 |    | •    | 背景の色<br>#ffffff    |      |     |
| アレンジ<br>つ 丸ドット          | 角丸 |      | ファイル形式<br>PNG (推環) | JPEG | EPS |
|                         |    | ダウンロ | 5¢7-1              |      |     |

<sup>(13)</sup> ダウンロードした QR コードを研修資料や配布物に掲載します。

(↓掲載例)

研修会終了後、お手持ちの携帯電話から WEB アンケートにご回答ください。

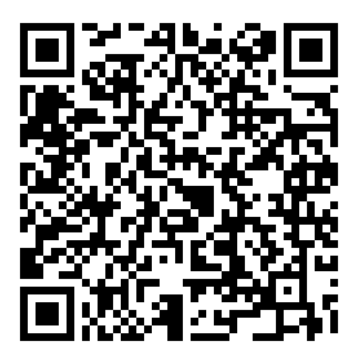

※回答できない方は、PTA 役員(広報部)にお尋ねください。

※アンケート作成後は実際にテスト回答するようにしてください。アンケート内容が正し く表示や動作しているか等のチェックになります。

## 【集計について】

Google フォーム作成画面から回答を確認することができます。質問タブの横の回答をク リックします。

| 質問 回答 ① 設定                                                                                 |
|--------------------------------------------------------------------------------------------|
| 単P役員研修会アンケート<br>【所要時間3分】令和4円4月23日開催の「令和4年度壱岐市PTA連合会単P役員研修会」のアンケートです。研修<br>会終了後に必ずご回答ください。  |
| 性別*         SDGsの目標5「ジェンダー平等を実現しよう」の観点から「無回答」の項目を入れています。         男性         女性         無回答 |

|                      | 質問   回答                                         |                            |
|----------------------|-------------------------------------------------|----------------------------|
| 1件の回答                | 回答受付中、終了の選択可                                    | <ul> <li>回答を受付中</li> </ul> |
| 概要                   | 質問                                              | 個別                         |
| 性別<br>1 件の回答<br>100% | <ul> <li>男性</li> <li>女性</li> <li>無回答</li> </ul> | □ ⊐Ľ-                      |

右上の「!」をクリックすると「回答をダウンロード (.csv)」が表示されるので、回答を締め切った後にデータをダウンロードしてください。

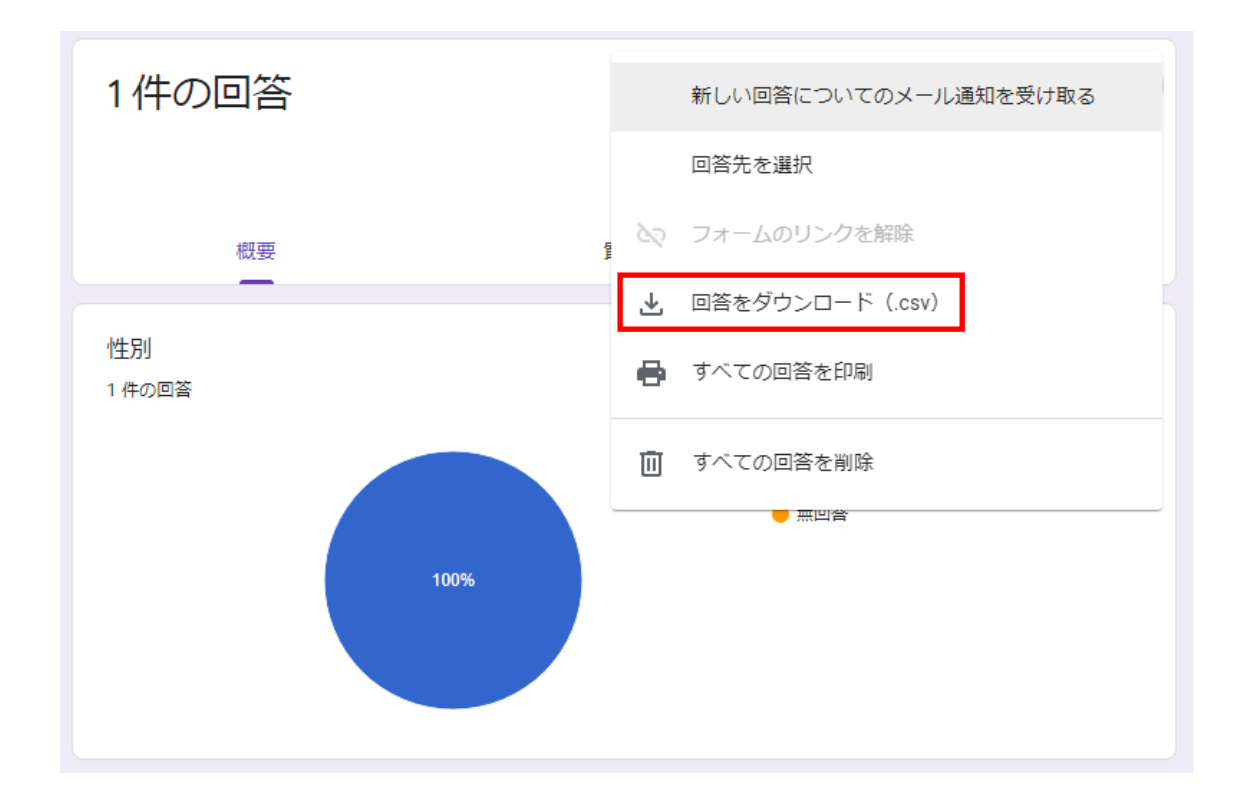

また、グラフなどはコピーをクリックすると画像をコピーできるので、Word やパワーポイ ント等に張りつけておくとよいです。

圧縮された ZIP ファイルがダウンロードされた後、ファイルをダブルクリックするとファ イルが解凍され、csv ファイルが表示されます。

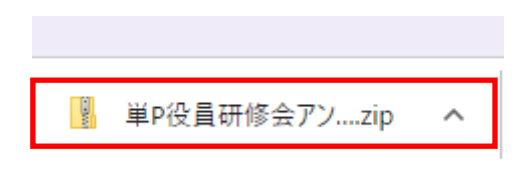

|     |                | 5 v                | ♀ 単P役員研 |
|-----|----------------|--------------------|---------|
| ^   | <b>久</b> 前     | 種類                 | 圧縮サ     |
| U.  | 💵 単P役員研修会アンケート | Microsoft Excel CS | V ファイル  |
| LT. |                |                    |         |
|     |                |                    |         |
|     |                |                    |         |

【注意!】このまま csv ファイルを、エクセル等で開くと文字化けしてしまうので、いった んファイルをデスクトップ等に移動します。

| E  | E 5 - ∂ - =         |                |               |        |         |         |        |                    |  |  |  |  |  |  |
|----|---------------------|----------------|---------------|--------|---------|---------|--------|--------------------|--|--|--|--|--|--|
| ファ | イルホーム               | 挿入             | ページレイア        | ウト 数式  | データ     | 校問表     | 示 ヘルプ  | Acrobat            |  |  |  |  |  |  |
| 貼り | Ndit <mark>∢</mark> | 游ゴシック<br>B I L | . •   ⊞ •     | - 11 · | · A A → | = = =   | ≫ -> e | り 折り返して<br>目 セルを結合 |  |  |  |  |  |  |
| クリ | ップボード ら             |                | フォント          |        | rs.     |         | 配置     |                    |  |  |  |  |  |  |
| F4 | . •                 | : ×            | $\sqrt{-f_X}$ |        |         |         |        |                    |  |  |  |  |  |  |
|    | А                   | В              | С             | D      | Е       | F       | G      | н                  |  |  |  |  |  |  |
| 1  | 繧ソ繧、繝・              | 窖螻霸TA          | 遐比/3莨菪        | 隰帶シ斐・  | PTA豢サ蜍  | 莉雁セ後・   | 遐比ソョ莨夊 | ュ峨〒縲‹              |  |  |  |  |  |  |
| 2  | 2022/04/1           | 逕キ諤ァ           | 驛キ網取オヲ        | 髱槫クク縺ォ | 繧・d 貅辮  | i譎∃騾・,絹 | 縺ッ縺・,縋 | ッ縺・                |  |  |  |  |  |  |
| 3  |                     |                |               |        |         |         |        |                    |  |  |  |  |  |  |
| 4  |                     |                |               |        |         |         |        |                    |  |  |  |  |  |  |
| 5  |                     |                |               |        |         |         |        |                    |  |  |  |  |  |  |

※そのまま開くと文字化けしてしまいます。

## 【対処法】

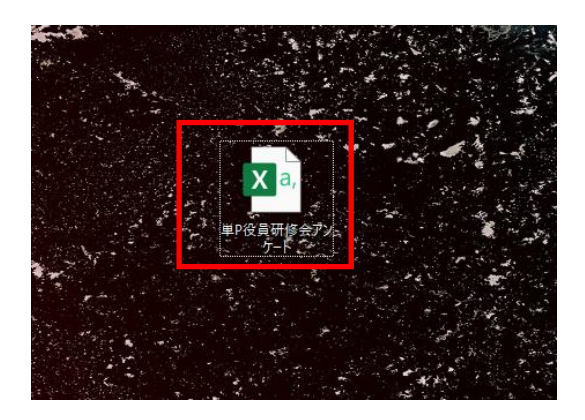

csv ファイルを右クリックし、プログラムから開く、メモ帳をクリックします。

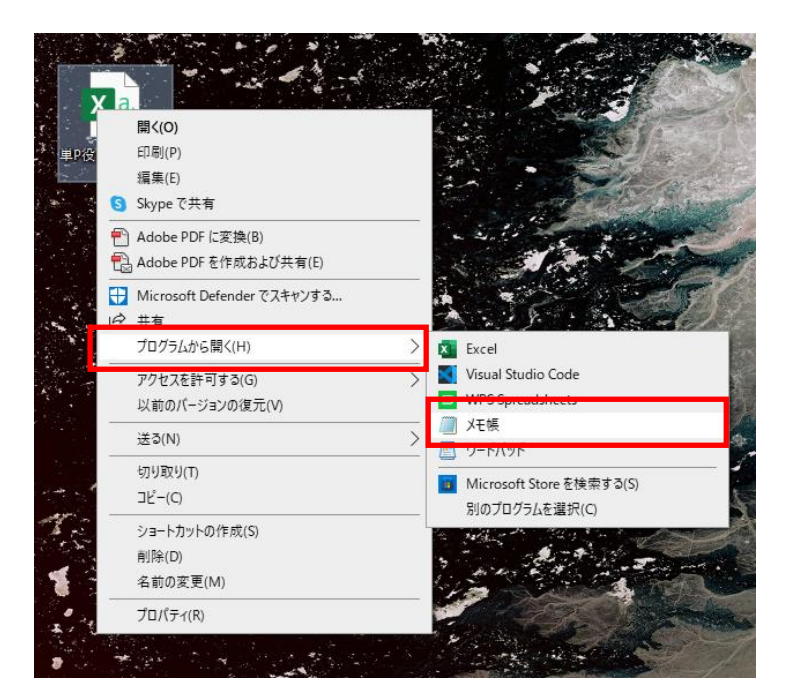

※メモ帳で開くと文字化けしていません。これはダウンロードした csv データの文字コード (UTF-8) とデータを開き たいエクセルの文字コード (ANSI) が違うためです。

| ■ 単P役員研修会アンケート - メモ帳                                                                                                    |            |                              | -        |     | Х        |
|----------------------------------------------------------------------------------------------------|------------|------------------------------|----------|-----|----------|
| ファイル(F) 編集(E) 書式(O) 表示(V) ヘルプ(H)                                                                                                   |            |                              |          |     |          |
| [タイムスタンプ","性別","所属PTA","研修会に参加して、いかかでしたか?","研修会のテーマは、い<br>  ~2022/04/15_11:47:47_午前_0MT+9","甲性","郷ノ浦中学校PTA","非常に満足","やや満足","等通","や | かがで<br>や満足 | したか?","講演<br>". "(ゴい". "(ゴい" | (สู่มู่) | かがで | したへ      |
|                                                                                                    |            | , ,                          | , ,      |     |          |
|                                                                                                    |            |                              |          |     |          |
|                                                                                                    |            |                              |          |     |          |
|                                                                                                    |            |                              |          |     |          |
|                                                                                                    |            |                              |          |     |          |
|                                                                                                    |            |                              |          |     |          |
| <                                                                                                    |            |                              |          |     | <b>`</b> |
| 1行、1列                                                                                                    | 100%       | Unix (LF)                    | UTF      | -8  |          |

## この状態で、ファイル、名前を付けて保存をクリックします。

| 10               |                            | and the second |                                       | 5-K                                                                                                    |          | 11 1 1 1 1 1 1 1 1 1 1 1 1 1 1 1 1 1 1 |              | The second | in . |
|------------------|----------------------------|----------------|---------------------------------------|----------------------------------------------------------------------------------------------------|----------|----------------------------------------|--------------|------------|------|
| 8. <sup>36</sup> | 単P役員研修会アンケート - メヨ          | E帳             |                                       |                                                                                                    |          |                                        |              | - 🗆        | ×    |
|                  | ファイル(F) 編集(E) 書式(O)        | 表示(V) ヘルプ(H)   |                                       |                                                                                                    |          |                                        |              |            |      |
|                  | 新規(N)                      | Ctrl+N         | 研修会に参加して、                             | いかがでしたか?"                                                                                                    | "研修会のテー" | マは、いかがで                                | したか?","講演    | (はいかがで     | した、  |
| Č.               | 新しいウィンドウ(W)                | Ctrl+Shift+N   | 新生, 痴ノ 浦中字校                           | PA,非常に満足                                                                                                    | かか満疋 , 世 | 旭,1272滴疋                               | , latr, latr | , ,        |      |
| 28               | 開く(O)                      | Ctrl+O         |                                       |                                                                                                    |          |                                        |              |            |      |
| 8                | ト 典 き 保 左 (S)              | Ctrl+S         |                                       |                                                                                                    |          |                                        |              |            |      |
|                  | 名前を付けて保存(A)                | Ctrl+Shift+S   |                                       |                                                                                                    |          |                                        |              |            |      |
| A                | ページ設定(U)                   |                |                                       |                                                                                                    |          |                                        |              |            |      |
|                  | 印刷(P)                      | Ctrl+P         |                                       |                                                                                                    |          |                                        |              |            |      |
| 200              | メモ帳の終了(X)                  |                |                                       |                                                                                                    |          |                                        |              |            |      |
| 1                | <                          |                |                                       |                                                                                                    |          |                                        |              |            | >    |
| 10.00            |                            |                |                                       |                                                                                                    | 1行、1列    | 100%                                   | Unix (LF)    | UTF-8      |      |
|                  | a she in the second of the | Sector States  | 1 1 1 1 1 1 1 1 1 1 1 1 1 1 1 1 1 1 1 | and the second second second second second second second second second second second second second second secon |          | N.S. 🍽 A State                         |              | 1          |      |

ファイル保存画面の下にある文字コードのプルダウンをクリックし、ANSIを選択し、保存 します。

| ファイル名(N):   | 単P役員研修会アンケート            |       |  |  |  |  |  |  |  |  |
|-------------|-------------------------|-------|--|--|--|--|--|--|--|--|
| ファイルの種類(T): | テキスト文書 (*.txt)          |       |  |  |  |  |  |  |  |  |
|             |                         |       |  |  |  |  |  |  |  |  |
| ヽ フォルダーの非表示 | 文字コード(E): UTF-8 〜 保存(S) | キャンセル |  |  |  |  |  |  |  |  |

|   | ファイル名(N);   | 単P役員研修会アンケート   |                         |          | ~              |
|---|-------------|----------------|-------------------------|----------|----------------|
|   | ファイルの種類(T): | テキスト文書 (*.txt) |                         |          | ~              |
|   |             |                | LITE-8                  | (存在(5) ま | 1)<br>17<br>11 |
| 1 | ノオルツーの非衣示   | ×+             | ANSI                    | VF13(3)  |                |
|   |             | -              | UTF-16 EE<br>UTF-16 BE  |          |                |
|   |             |                | UTF-8<br>UTF-8 (BOM 付き) |          |                |

| ファイル名(N):   | 単P役員研修会アンケート       | ~           |  |  |  |  |  |  |  |  |
|-------------|--------------------|-------------|--|--|--|--|--|--|--|--|
| ファイルの種類(T): | テキスト文書 (*.txt) ~   |             |  |  |  |  |  |  |  |  |
|             |                    |             |  |  |  |  |  |  |  |  |
| ▲ フォルダーの非表示 | 文字コード(E): ANSI ~ / | 保存(S) キャンセル |  |  |  |  |  |  |  |  |

上書きしてもかまいませんし、名前を変えて別に保存しても OK です。

| 名前を付けて保存の確認 |                                        |  |  |  |  |  |  |  |  |
|-------------|----------------------------------------|--|--|--|--|--|--|--|--|
|             | 単P役員研修会アンケート.csv は既に存在します。<br>上書きしますか? |  |  |  |  |  |  |  |  |
|             | (はい(Y) いいえ(N)                          |  |  |  |  |  |  |  |  |

再度、エクセル等で開くと、文字化けせずに正常に表示されます。

| <b>1</b> 5 - 1                                                                                  | ¢~ ∓           |                    |       |                                            |        |             |                      | 単P役員              | 観研修会アンケー    | ト - Excel |       |                    |                                                                                                    |        | A      | <del>7</del> 19 횑 | ⊞ –                      |                      | ×       |
|-------------------------------------------------------------------------------------------------|----------------|--------------------|-------|--------------------------------------------|--------|-------------|----------------------|-------------------|-------------|-----------|-------|--------------------|----------------------------------------------------------------------------------------------------|--------|--------|-------------------|--------------------------|----------------------|---------|
| ファイル ホー                                                                                         | 山挿入            | ページ レイア            | ウト 数式 |                                            | 校開 表   |             | Acrobat              | Q 何を              | しますか        |           |       |                    |                                                                                                    |        |        |                   |                          | A, 共有                |         |
| よう<br>勝り付け<br>しまり<br>した<br>して<br>した<br>して<br>して<br>して<br>して<br>して<br>して<br>して<br>して<br>して<br>して | 游ゴシック<br>B I L | 1 •   == •         | • 11  | • A* A*<br>• <sup>7</sup> / <sub>#</sub> • | = = =  | ≫ - ¢       | り 折り返して金<br>目 セルを結合し | と体を表示する<br>ノて中央揃え | 標準<br>↓ ♀ ↓ | % * 50    | · 条件的 | とう テーブルとし ま テーブルとし | レン ( 1910)<br>マン ( 1910) マン ( 1910) マン ( 1910) マン ( 1910) マン ( 1910) マン ( 1910) マン ( 1910) マン ( 1910) マン ( 1910) マン ( 1910) マン | 開けていた。 |        | ∑ オート SU          | M 、 Aフマ<br>単ペ替え<br>フィルター | ●<br>と 検索と<br>~ 選択 ~ |         |
| クリップボード                                                                                         | 2              | フォン                | r -   | 5                                          |        | 85 <b>A</b> | <b>岩</b>             |                   | r5          | 数値        | 15    | スタイル               |                                                                                                    |        | ะม     |                   | 編集                       |                      | ~       |
| A1                                                                                              | • : ×          | $\checkmark = f_x$ | タイム   | スタンプ                                       |        |             |                      |                   |             |           |       |                    |                                                                                                    |        |        |                   |                          |                      | ۷       |
| A                                                                                               | В              | С                  | D     | E                                          | F      | G           | н                    | 1                 | J           | к         | L     | М                  | N                                                                                                    | 0      | P      | Q                 | R                        | S                    | 4       |
| 1 タイムス                                                                                          | 彡性別            | 所属PTA              | 研修会に  | 「研修会の言                                     | 7講演はい; | の話合い活動      | PTA活動に               | 各校で「              | 全今後の研作      | その他、      | ご意見やお | 気づきの点              | がありまし                                                                                                    | たら、ご   | 入力ください | No                |                          |                      |         |
| 2 2022/04/                                                                                      | 1男性            | 郷ノ浦中与              | 非常に満足 | やや満足                                       | 普通     | やや満足        | はい                   | はい                |             |           |       |                    |                                                                                                    |        |        |                   |                          |                      |         |
| 3                                                                                               |                |                    |       |                                            |        |             |                      |                   |             |           |       |                    |                                                                                                    |        |        |                   |                          |                      |         |
| 4                                                                                               |                |                    |       |                                            |        |             |                      |                   |             |           |       |                    |                                                                                                    |        |        |                   |                          |                      | -       |
| 5                                                                                               |                |                    |       |                                            |        |             |                      |                   |             |           |       |                    |                                                                                                    |        |        |                   |                          |                      | -       |
| 7                                                                                               |                |                    |       |                                            |        |             |                      |                   |             |           |       |                    |                                                                                                    |        |        |                   |                          |                      | -       |
| 8                                                                                               |                |                    |       |                                            |        |             |                      |                   |             |           |       |                    |                                                                                                    |        |        |                   |                          |                      | -       |
| 9                                                                                               |                |                    |       |                                            |        |             |                      |                   |             |           |       |                    |                                                                                                    |        |        |                   |                          |                      |         |
| 10                                                                                              |                |                    |       |                                            |        |             |                      |                   |             |           |       |                    |                                                                                                    |        |        |                   |                          |                      |         |
| 11                                                                                              |                |                    |       |                                            |        |             |                      |                   |             |           |       |                    |                                                                                                    |        |        |                   |                          |                      |         |
| 12                                                                                              |                |                    |       |                                            |        |             |                      |                   |             |           |       |                    |                                                                                                    |        |        |                   |                          |                      |         |
| 13                                                                                              |                |                    |       |                                            |        |             |                      |                   |             |           |       |                    |                                                                                                    |        |        |                   |                          |                      |         |
| 14                                                                                              |                |                    |       |                                            |        |             |                      |                   |             |           |       |                    |                                                                                                    |        |        |                   |                          |                      |         |
| 15                                                                                              |                |                    |       |                                            |        |             |                      |                   |             |           |       |                    |                                                                                                    |        |        |                   |                          |                      |         |
| 16                                                                                              |                |                    |       |                                            |        |             |                      |                   |             |           |       |                    |                                                                                                    |        |        |                   |                          |                      |         |
| 17                                                                                              |                |                    |       |                                            |        |             |                      |                   |             |           |       |                    |                                                                                                    |        |        |                   |                          |                      |         |
| 18                                                                                              |                |                    |       |                                            |        |             |                      |                   |             |           |       |                    |                                                                                                    |        |        |                   |                          |                      |         |
| 19                                                                                              | #09-83         | 1000 F             |       |                                            |        |             |                      |                   |             |           |       |                    |                                                                                                    |        |        |                   |                          |                      |         |
| 準備完了 (-)?                                                                                       | キャクセラマリティ:     | 利用不可               | •     |                                            |        |             |                      |                   |             |           | : [   | 1                  |                                                                                                    |        |        | 8 W -             |                          | + 100%               | .J<br>% |

あとはデータを元に、エクセルデータを見やすく作り変えたり、集計や記述アンケートを抽 出したりしてください。

> 制作:R4 壱岐市 PTA 会長 柴山 お問い合わせ:iki1625pta@gmail.com